# LAPORAN PENGABDIAN MASYARAKAT

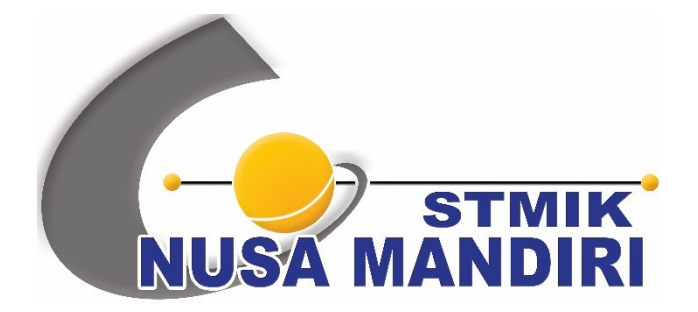

## PEMBUATAN APLIKASI E-COMMERCE SEBAGAI MEDIA PEMASARAN PRODUK BAGI KOMUNITAS MERSI FANS CLUB

Oleh:

Rani Irma Handayani, M.Kom (201203106) Nurmalasari, M.Kom (201109283) Tuti Haryanti, M.Kom (200703074) Frieyadie, M.Kom (200803777) Titin Kristiana, M.Kom (201107264) Selsi Sandhika Erasta (11160041) Reza Alfianzah (11160715) Nurulfah Riyanah (11160207) Aulia Dika Jayanti (11160903)

PROGRAM STUDI SISTEM INFORMASI SEKOLAH TINGGI MANAJEMEN INFORMATIKA DAN KOMPUTER NUSA MANDIRI Mei 2020

#### HALAMAN PENGESAHAN

| 1. Judul                | : | Pembuatan Aplikasi E-Commerce Sebagai Media Pemasaran<br>Produk Bagi Komunitas Mersi Fans Club |
|-------------------------|---|------------------------------------------------------------------------------------------------|
| 2. Mitra                | : | Radio Mersi Fm 93,90                                                                           |
| 3. Ketua Pelaksana      |   |                                                                                                |
| a. Nama Lengkap         | : | Rani Irma Handayani                                                                            |
| b. Jenis Kelamin        | : | Perempuan                                                                                      |
| c. NIP                  | : | 201203106                                                                                      |
| d. Jabatan Fungsional   | : | Tenaga Pengajar                                                                                |
| e. Program Studi        | : | Sistem Informasi (S1)                                                                          |
| f. Email                | : | rani.rih@nusamandiri.ac.id                                                                     |
| 4. Jumlah Anggota       | : | 8                                                                                              |
| Nama Anggota            | : | Frieyadie S.Kom, M.Kom                                                                         |
|                         |   | Nurmalasari M.Kom                                                                              |
|                         |   | Titin Kristiana M.Kom                                                                          |
|                         |   | Tuti Haryanti                                                                                  |
| Mahasiswa yang terlibat | : | 4 Orang                                                                                        |
| 5. Biaya yang disetujui | : | Rp.3.135.000,-                                                                                 |
|                         |   |                                                                                                |

Mengetahui Ketua STMIK Nusa Mandiri Jakarta

MA

Dr. Dwiza Riana, S.Si, MM, M.Kom

Ketua Pelaksana

Jakarta, 6 Agustus 2020

Rani Irma Handayani

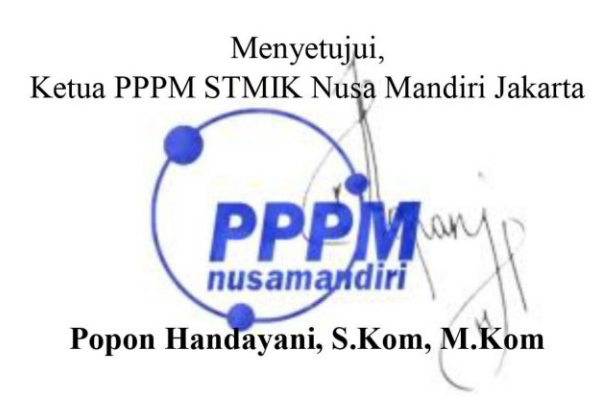

#### **DAFTAR ISI**

| HAL  | AMAN JUDUL                    | . i |
|------|-------------------------------|-----|
| HAL  | AMAN PENGESAHAN               | 1   |
| DAF  | TAR ISI                       | 3   |
| I.   | PENDAHULUAN                   | 4   |
| II.  | BENTUK KEGIATAN               | 5   |
| III. | PELAKSANAAN                   | 6   |
| IV.  | PESERTA                       | 6   |
| V.   | HASIL DAN LUARAN YANG DICAPAI | 7   |
| VI.  | BIAYA                         | 7   |
| VII. | PENUTUP                       | 8   |
| LAM  | IPIRAN                        | 9   |
|      |                               |     |

#### I. PENDAHULUAN

Sebagai penyebaran Tri Dharma Perguruan Tinggi serta tanggung jawab yang luhur dalam usaha mengembangkan kemampuan masyarakat agar dapat mempercepat laju pertumbuhan dan tercapainya tujuan pembangunan nasional maka pengabdian kepada masyarakat dilakukan oleh setiap institusi Perguruan Tinggi. Ditengah menjamurnya media komunikasi, teknologi informasi dan elektronik khususnya siaran radio, maka kehadiran Radio MeRsi FM 93,90 diharapkan dapat semakin melengkapi persaingan radio yang ada di Indonesia khususnya di wilayah Jakarta, Bogor, Depok, Tangerang, Bekasi dan sekitarnya. Maka Radio MeRsi FM 93,90 dengan format music 100% Dangdut, Radio MeRsi FM 93,90 terus berupaya untuk tampil menjadi leader. On Air di Jl.HOS Cokroaminoto No.37 Larangan Utara, Larangan, Kota Tangerang, Banten sejak tanggal 12 Juni 1998 hingga kini. Program acara yang bervariasi serta dukungan SDM yang memadai dan jangkauan yang luas di wilayah Jabodetabek. Maka tidak mengherankan jika Radio MeRsi FM 93,90 kini tampil menjadi radio Favorit, yang kehadirannya menjadi kebutuhan bagi kalangan orang tua ataupun anak muda. Hal ini dibuktikan dangan data responden baik lewat telepon, sms, media sosial maupun survei AC Nielsen, dan survei langsung dari beberapa klien kami. Itulah sebabnya Radio MeRsi FM 93,90 memiliki pendengar yang sangat loyal dan layak untuk dipilih menjadi sarana **PROMOSI** yang tepat sasaran bagi pelaku usaha di Indonesia. Komunitas Radio MeRsi bertempat Jl. HOS Cokroaminoto No. 37 Larangan Utara - Kota Tangerang.

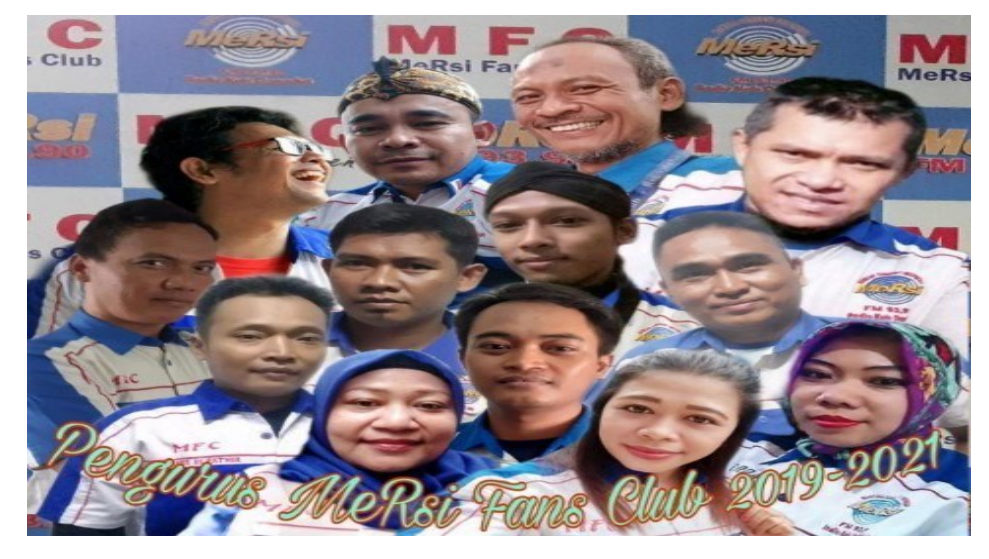

Foto Mitra

Electronic Commerce (E-Commece) secara umum merupakan kegiatan bisnis (perniagaan atau perdagangan) atau jasa yang berhubungan erat dengan konsumen, manufaktur, Internet Service Provider (ISP) dan pedagang perantara (*intermediateries*) dengan menggunakan media elektronik. Saat ini perkembanga e-commerce semakin pesat dikarenakan memudahkan bagi penjual dan pembeli untuk bertransaksi tanpa harus datang ke pasar atau mal, cukup di rumah atau dikantor saja apabila ingin bertansaksi jual beli. Model usaha seperti ini yang sekarang sangat dibutuhkan oleh masyarakat karena mreka tidak harus memiliki toko dan karyawan jika ingin berwirausaha.

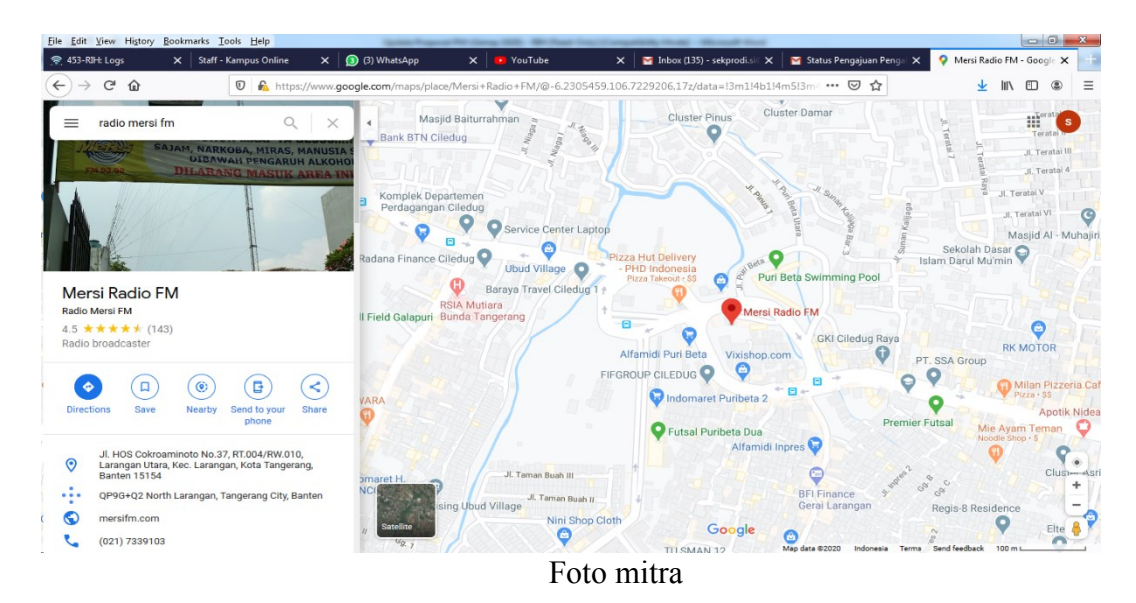

Permasalahan yang dihadapi komunitas Radio MeRsi FM 93,90 saat ini adalah kurangnya pengetahuan tentang berwirausaha tentang penjualan secara online (E-Commerce). Mereka tidak memahami bagaimana membuat aplikasi e-commerce untuk diterapkan dalam usaha yang akan mereka jalani.

#### II. BENTUK KEGIATAN

Bentuk kegiatan pelaksanaan pengabdian masyarakat dalam bentuk secara online menggunakan aplikasi ZOOM

#### III. PELAKSANAAN

Kegiatan pengabdian masyarakat ini akan dilaksanakan pada:

| Tanggal : | 19 April | 2020 |
|-----------|----------|------|
|-----------|----------|------|

| Waktu : $09.00 - 12.00$ wi |
|----------------------------|
|----------------------------|

Tempat : Via Aplikasi Zoom

#### Tabel 1. Rincian Kegiatan Pengabdian Masyarakat

| No | Kegiatan    | Tanggal          | Keterangan                                 |
|----|-------------|------------------|--------------------------------------------|
| 1  | Persiapan   | 19 April 2020    | Persiapan Pengabdian Masyarakat            |
|    |             | 19 April 2020    | Pengenalan E-Commerce                      |
| 2  | Pelaksanaan | (09.00 - 12.00)  |                                            |
|    |             | 19 April 2020    | Pembuatan Aplikasi E-Commerce              |
|    |             | (09.00 - 12.000) | Sebagai Media Pemasaran Produk             |
| 3  | Penutup     | 19 April 2020    | Pembuatan Laporan Pengabdian<br>Masyarakat |

Susunan panitia bentuk Pembuatan Aplikasi E-Commerce Sebagai Media Pemasaran Produk Bagi Komunitas Mersi Fans Club adalah

| Penangung Jawab | : | Dr. Dwiza Riana, S.Si, MM, M.Kom |
|-----------------|---|----------------------------------|
| Ketua Pelaksana | : | Rani Irma Handayani, M.Kom       |
| Tutor           | : | Frieyadie, M.Kom                 |
| Anggota         | : | Nurmalasari, M.Kom               |
|                 | : | Titin Kristiana, M.Kom           |
|                 | : | Tuti Haryanti, M.Kom             |
|                 |   | Selsi Sandhika Erasta            |
|                 |   | Reza Alfianzah                   |
|                 |   | Nurulfah Riyanah                 |
|                 |   | Aulia Dika Jayanti               |
|                 |   |                                  |

#### IV. PESERTA

Peserta pengabdian masyarakat Komunitas Mersi Fans Club. Peserta pengabdian masyarakat akan mendapatkan fasilitas berupa Modul

Pembuatan E-Commerce, serta Sertifikat dan dilakukan pemaparan materi melalui aplikasi ZOOM.

#### V. HASIL DAN LUARAN YANG DICAPAI

Tujuan pelaksanan pengabdian masyarakat kepada Komunitas Mersi Fans Club diharapkan dapat meningkatkan skill dibidang ilmu komputer khususnya dalam penggunaan e commerce sebagai media pemasaran serta mengetahui tips dan trik dalam penggunaan e commerce. Target luaran yang di harapkan adalah meningkatkan pengetahuan dan keterampilan di bidang komputer sehingga kedepannya mereka dapat mandiri membuat web e commerce untuk memasarkan produk mereka. Hasil luaran lain yang dicapai adalah press release kegiatan yang sudah di terbitkan pada link berikut : http://lppm.nusamandiri.ac.id/abdimaspembuatan-aplikasi-e-commerce-sebagai-media-pemasaran-produk-untukkomunitas-mersi-funs-club-mfc/

#### VI. BIAYA

| No   | Uraian             | Qty | Harga    | Jumlah      |
|------|--------------------|-----|----------|-------------|
| 1. P | eralatan           |     |          |             |
| a.   | ATK                | 1   | Rp.      | Rp. 50.000  |
|      |                    |     | 50.000   |             |
| b.   | Paper Bag          | 30  | Rp.      | Rp. 450.000 |
|      |                    |     | 15.000   |             |
| c.   | Jilid Proposal &   | 2   | Rp.      | Rp. 50.000  |
|      | Laporan Pengabdian |     | 25.000   |             |
|      |                    | 1   | Subtotal | Rp. 550.000 |
| 2. P | erlengkapan        |     |          |             |
| a.   | Merchandise Gelas  | 30  | Rp.      | Rp. 900.000 |
|      |                    |     | 30.000   |             |
| b.   | Jam Dinding        | 3   | Rp.      | Rp. 300.000 |
|      |                    |     | 100.000  |             |
| C.   | Plakat             | 1   | Rp.      | Rp. 300.000 |

Tabel 1. Realisasi Anggaran Biaya

|      |                       |     | 300.000 |          |         |           |
|------|-----------------------|-----|---------|----------|---------|-----------|
|      |                       | 1   |         | Subtotal | Rp.     | 1.500.000 |
| 3. B | iaya Habis Pakai      |     |         |          |         |           |
| a.   | Pembelian Pulsa untuk | 30  | Rp.     | 35.000   | Rp.     | 1.050.000 |
|      | Peserta               |     |         |          |         |           |
| b.   | Materai MOU           | 5   | Rp.     | 7.000    | Rp.     | 35.000    |
|      |                       |     |         |          |         |           |
|      |                       |     | ·       | Subtotal | Rp.     |           |
|      |                       |     | 1.085.0 | 000      |         |           |
|      |                       | Rp. |         |          |         |           |
|      |                       |     |         |          | 3.135.0 | 000       |

#### VII. PENUTUP

Demikian laporan pengabdian ini disusun sebagaimana mestinya. Laporan pengabdian ini disusun sebagai pertanggung jawaban atas pelaksaan pengabdian yang telah dilakukan. Hal-hal yang belum termaktub dalam laporan ini dapat ditambahkan kemudian. Atas perhatian dan kerjasama semua pihak yang turut membantu suksesnya acara ini diucapkan terima kasih.

#### VIII. LAMPIRAN

A. Lampiran Absensi Tutor

Absensi Panitia/Pembicara Pengabdian Masyarakat Sekolah Tinggi Manajemen Informatika dan Komputer Nusa Mandiri Program Studi Sistem Informasi Hari Minggu Tanggal 19 April 2020

| No | Nama Tutor       | Tanda Tangan                         | Email              | No. Telp     |
|----|------------------|--------------------------------------|--------------------|--------------|
| 1  | Rani Irma        | Λ.                                   | Rani.rih           | 08567919782  |
|    | Handayani,       | A mi                                 | @nusamandiri.ac.id |              |
|    | M.Kom            | ~                                    |                    |              |
| 2  | Frieyadie,       | / 4                                  | Frieyadie.fyd      | 085959887799 |
|    | M.Kom            | Mmh                                  | @nusamandiri.ac.id |              |
|    |                  |                                      |                    |              |
|    |                  |                                      |                    |              |
| 3  | Nurmalasari,     | An 1                                 | Nurmalasari.nmr    | 081908842337 |
|    | M.Kom            | hat the                              | @nusamandiri.ac.id |              |
|    |                  | · //                                 |                    |              |
|    |                  |                                      |                    |              |
| 4  | Tuti Haryanti,   | Homb                                 | Tuti@nusamandiri.a | 087886867490 |
|    | M.Kom            | STIMB                                | C.Id               |              |
|    |                  |                                      |                    |              |
| 5. | Titin Kristiana. |                                      | Titin.tka          | 08128535109  |
|    | M.Kom            | Kantal                               | @nusamandiri.ac.id |              |
|    |                  | Aluer 1                              |                    |              |
|    |                  |                                      |                    |              |
| 6. | Selsi Shandika   |                                      |                    |              |
|    | Erasta           | Sm                                   |                    | 021 7225408  |
|    |                  | On L                                 |                    |              |
|    |                  |                                      |                    |              |
| 7. | Reza Alfianzah   | n (                                  |                    |              |
|    |                  | Rm                                   |                    |              |
|    |                  | l - Carlos de la companya de la      |                    |              |
|    |                  |                                      |                    |              |
| 8. | Nurulfah         | $\bigcirc$ $\downarrow$ $\downarrow$ |                    |              |
|    | Riyanah          | MAR                                  |                    |              |
|    |                  |                                      |                    |              |
| 9. | Aulia DIka       |                                      |                    | 087782306612 |
|    |                  |                                      | 1                  | 1            |
|    | Jayanti          | Amil                                 |                    |              |

#### B. Lampiran Absensi Peserta

### Absensi Peserta Pengdbdian Masyarakat Kornunitas MeRsi Fans Club 19 April 2020

| 876075767<br>383508347<br>894971212<br>399056585 |
|--------------------------------------------------|
| 383508347<br>894971212<br>399056585              |
| 894971212<br>399056585                           |
| 399056585                                        |
|                                                  |
| 399984040                                        |
| 389964243                                        |
| 895006688                                        |
| (Mart )                                          |
| 771215708                                        |
|                                                  |

| 11 | Evi Dwi Haryanti         | 081911963089  | PHR          |
|----|--------------------------|---------------|--------------|
| 12 | Arief Abdul Wahid,<br>SE | 082116681617  | Breph        |
| 13 | Sri Rahayu               | 081311130569  | SRip         |
| 14 | Lilis                    | 083806798384  |              |
| 15 | Sri Wahyuni              | 0895636700592 |              |
| 16 | Ainur Rofik              | 087748396662  | - OIMB<br>Jr |
| 17 | Aas Assiah               | 083879873251  | ma           |
| 18 | Amrin                    | 083872919159  | Ani          |
| 19 | Chaerul                  | 085888874334  | haust        |
| 20 | Awang Jatayu             | 081284109394  | w Jur psy    |
| 21 | Slamet Mustofa           | 08561911555   |              |
|    |                          | •             | ·            |

| 22 | Mukmin Saputro | 083879873251 | ( Doosed |
|----|----------------|--------------|----------|
| 23 | Paoji Irama    | 085319545944 | Jan Jan  |

#### C. Foto Pelaksanaan

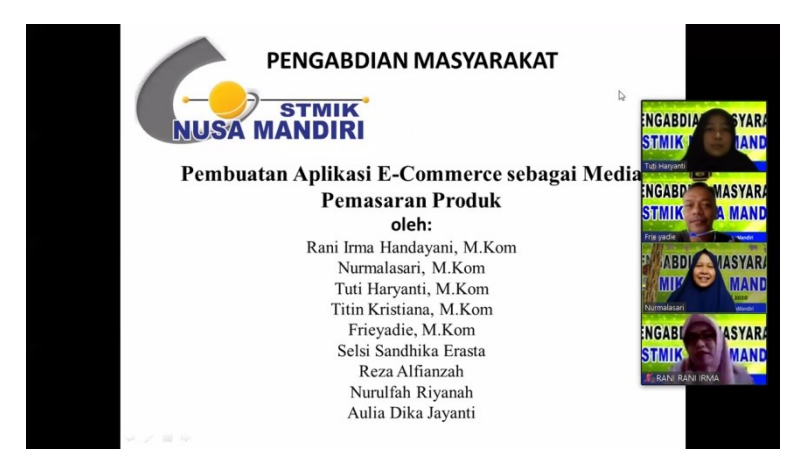

#### Agenda Abdimas

- Instalasi Perangkat Pendukung Aplikasi
- Instalasi Prestashop
- Konfigurasi Toko Online

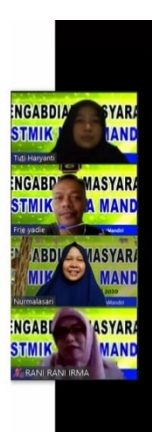

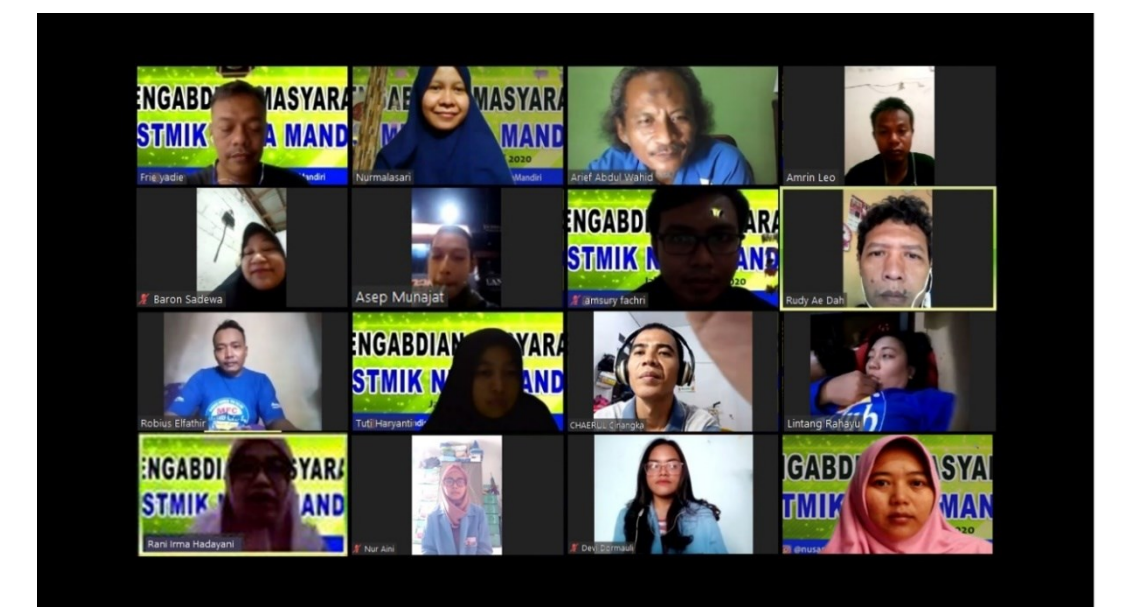

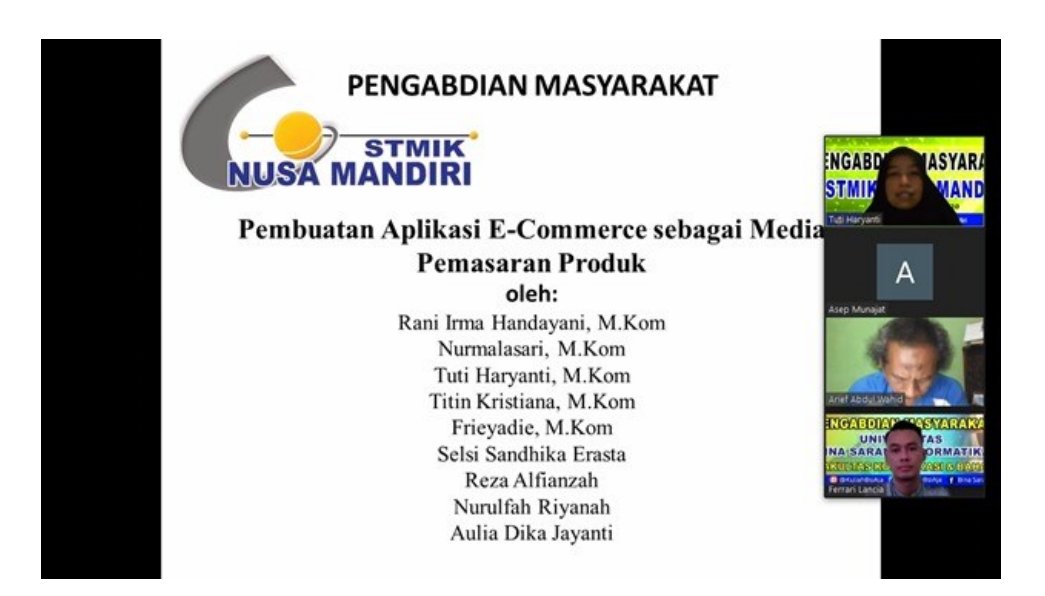

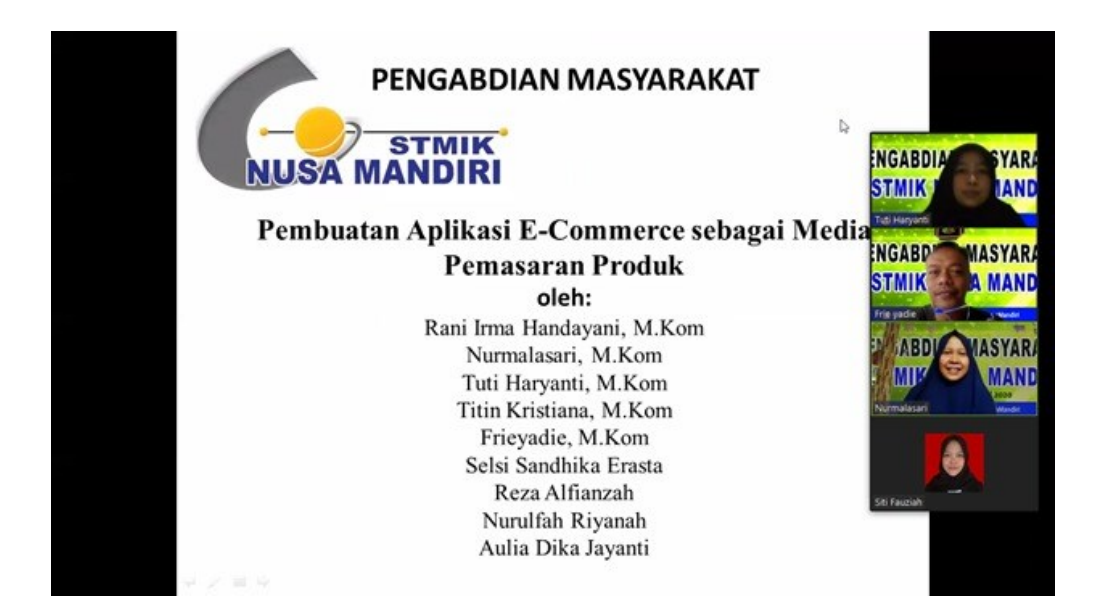

# Modul Pelatihan Pengabdian Masyarakat

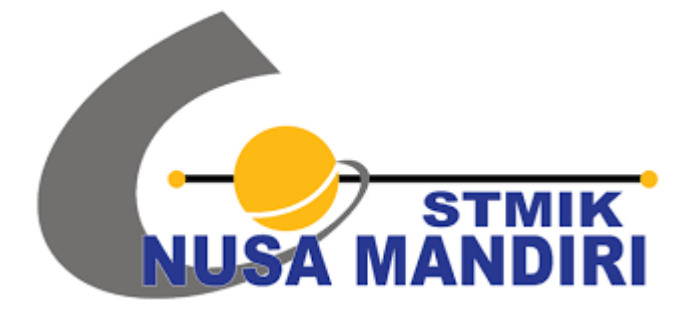

# Pembuatan Aplikasi E-Commerce sebagai Media Pemasaran Produk

Program Studi Sistem Informasi Sekolah Tinggi Manajemen Informatika Dan Komputer Nusa Mandiri

PM Nusa Mandiri

# BAB 1 INSTALASI

Pada bagian ini akan dijelaskan langkah langkah instalasi aplikasi yg akan digunakan dalam membangun toko online menggunakan prestashop 1.6

#### **INSTALASI XAMPP**

Sebelum menginstall script toko online, langkah pertama yang harus dilakukan adalah memastikan bahwa pc anda sudah terinstal xampp, xampp akan digunakan sebagai localserver untuk meletakan file file toko online yang akan kita buat, jika belum terdapat xampp silahkan ikuti langkah – langkah berikut ini

- Jalankan file xampp-win32-1.7.2.exe
- Kemudian akan tampil window untuk menentukan lokasi instalasi. Lalu silahkan anda pilih
- C:\ klik "install".

| 2 | Press Install button to start extraction.                                                                        |                         |
|---|----------------------------------------------------------------------------------------------------|-------------------------|
|   | <ul> <li>Use Browse button to select the destinatio<br/>from the folders tree. It can be also entered</li> </ul> | n folder<br>I manually. |
| Х | <ul> <li>If the destination folder does not exist, it windows automatically before extraction.</li> </ul>        | ill be                  |
| Α | After extraction, the setup script will be sta                                                                   | irted.                  |
| Μ | <ul> <li>To install services or start/stop the servers,<br/>use the XAMPP Control Panel.</li> </ul>              | , please                |
| Р | Destination folder                                                                                               | -                       |
|   | C:\ •                                                                                                    | Browse                  |
| Р |                                                                                                    |                         |

- Proses instalasi akan berjalan. Tunggu beberapa saat.

| <mark>Ж</mark> | Extracting xampp \php \extras \r<br>Extracting xampp \php \extras \r<br>Extracting xampp \php \extras \r<br>Extracting xampp \php \extras \r<br>Extracting xampp \php \extras \r<br>Extracting xampp \php \extras \r<br>Extracting xampp \php \extras \r<br>Extracting xampp \php \extras \r<br>Extracting xampp \php \extras \r<br>Extracting xampp \php \extras \r | https://HFC-1215.bt<br>https://FC1215-SMI.bt<br>https://FC1213-MIB.bt<br>https://FMON-MIB.bt<br>vobots.txt<br>re/Scripts.bt<br>https://SMUX-MIB.bt<br>https://SNMP-COMMUNITY-MIB.bt<br>https://SNMP-FRAMEWORK-MIB.bt | ¢      |
|----------------|----------------------------------------------------------------------------------------------------|----------------------------------------------------------------------------------------------------|--------|
| Α              | Extracting xampp \php \extras \r<br>Extracting xampp \php \extras \r                                                                                                    | hibs\SNMP-MPD-MIB.txt<br>hibs\SNMP-NOTIFICATION-MIB.t                                                                                                    | xt     |
|                | Extracting xampp \php \extras \n<br>Extracting xampp \php \extras \n                                                                                                    | hibs\SNMP-PROXY-MIB.bd<br>hibs\SNMP-TARGET-MIB.bd                                                                                                    |        |
| Μ              | Extracting xampp \php \extras \r                                                                                                    | ibs\SNMP-USER-BASED-SM-Mi                                                                                                    | B.bd   |
| D              | Destination folder                                                                                                    |                                                                                                    |        |
|                | CA                                                                                                    |                                                                                                    | Browse |
| 1              | Installation progress                                                                                                    |                                                                                                    |        |
| D              |                                                                                                    |                                                                                                    |        |

- Kemudian command prompt akan muncul beberapa kali. Pertama adalah penambahan shortcut pada desktop/startmenu. Jika ingin ditambahkan shortcut, silahkan anda tekan y kemudian enter

| C (Windows by stering childrene                                                                                                    |                                                                     |
|----------------------------------------------------------------------------------------------------|---------------------------------------------------------------------|
|                                                                                                    |                                                                     |
|                                                                                                    |                                                                     |
|                                                                                                    |                                                                     |
|                                                                                                    |                                                                     |
| XAMPP 1.7.2 - Setup                                                                                                    |                                                                     |
| Gopyright 2009 Garsten Viednann (FreeB                                                                                                    | SD License) #                                                       |
|                                                                                                    | at Groups da \                                                      |
| Authors: Carsten Wiedmann (carsten_stt                                                                                                    | dredux-ces *                                                        |
| Authors: Carsten Viednann (carsten_stt)<br>Kay Vogelgesang (kvo@apachefr<br>####################################                                        | 1;cnds.org> #<br>###################################                |
| Authors: Carsten Wiednann (carsten_stt)<br>Kay Uogelgesang (kvo@apachefr<br>HHHHHHHHHHHHHHHHHHHHHHHHHHHHHHHHHHHH                                        | gregmx.ae/ #<br>icnds.org) #<br>################################### |
| Authors: Carsten Wiednann {carsten_stt<br>Kay Vogelgesang {kvo@apachefr<br>HUHHHHHHHHHHHHHHHHHHHHHHHHHHHHHH<br>Should I add shortcuts to the startnenu/ | desktop? (y/n): y                                                   |
| Authors: Carsten Wiednann {carsten_stt<br>  Kay Vogelgesang {kvo@apachefr<br>                                                                           | gtegmx.de/ #<br>icnds.org/ #<br>################################### |
| 1 Authors: Carsten Wiednann {carsten_stt<br>4 Kay Vogelgesang {kvo@apachefr<br>1000000000000000000000000000000000000                                    | gtegmx.de/ #<br>icnds.org/ #<br>################################### |

- Untuk melanjutkan tekan y lagi kemudian enter

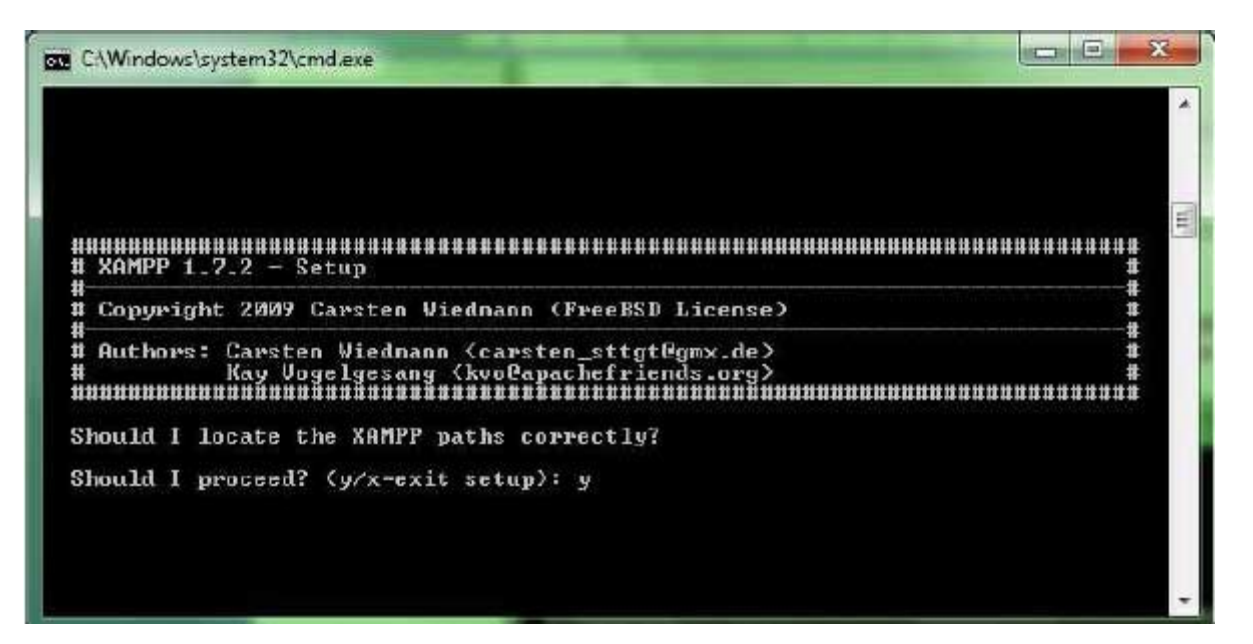

- Selanjutnya anda akan ditanyakan, apakah ingin menginstal XAMPP secara "portable". Jika ingin instal portable, pilih y. Tapi bila anda menginstal di komputer, silahkan pilih n. Kemudian tekan enter.

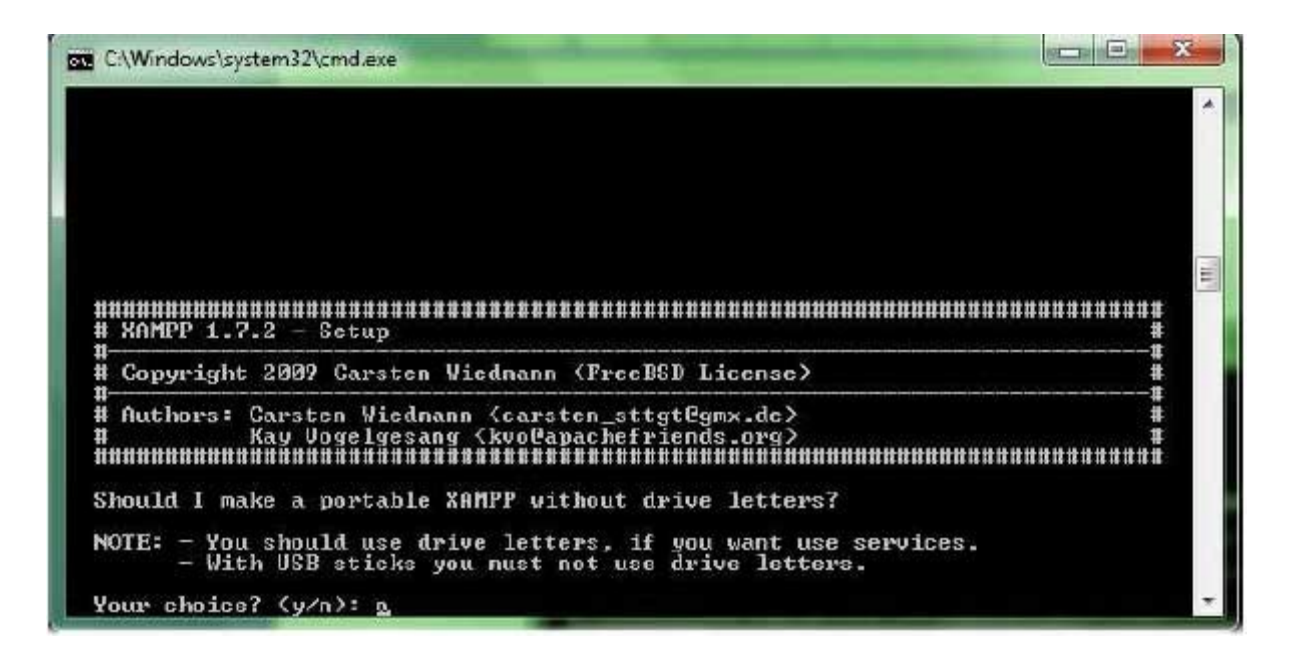

XAMPP telah siap, tekan enter 2 kali untuk melanjutkan.

| C\Windows\system32\cmd.exe                                                                                           |    |
|----------------------------------------------------------------------------------------------------|----|
| Should I make a portable XAMPP without drive letters?                                                                | -  |
| NOTE: - You should use drive letters, if you want use services.<br>- With USB sticks you nust not use drive letters. |    |
| Yous choice? (y/n): n                                                                                                |    |
| relocating XAMPP<br>relocate XAMPP base package<br>relocate Anache                                                   |    |
| relocate FileZilla FTP Server                                                                                        | 11 |
| relocate Mercury<br>relocate MuSQL                                                                                   |    |
| relocate OpenSSL                                                                                                    |    |
| relocate Perl                                                                                                    |    |
| relocate filf                                                                                                    |    |
| relocate population                                                                                                  |    |
| velocate Webalizen                                                                                                   |    |
| relocate XAMPP Demonage                                                                                              |    |
| relocating XAMPP successful.                                                                                         |    |
|                                                                                                    |    |
| XAMPP is ready to use.                                                                                               |    |
| Press (Return) to continue:                                                                                          | -  |

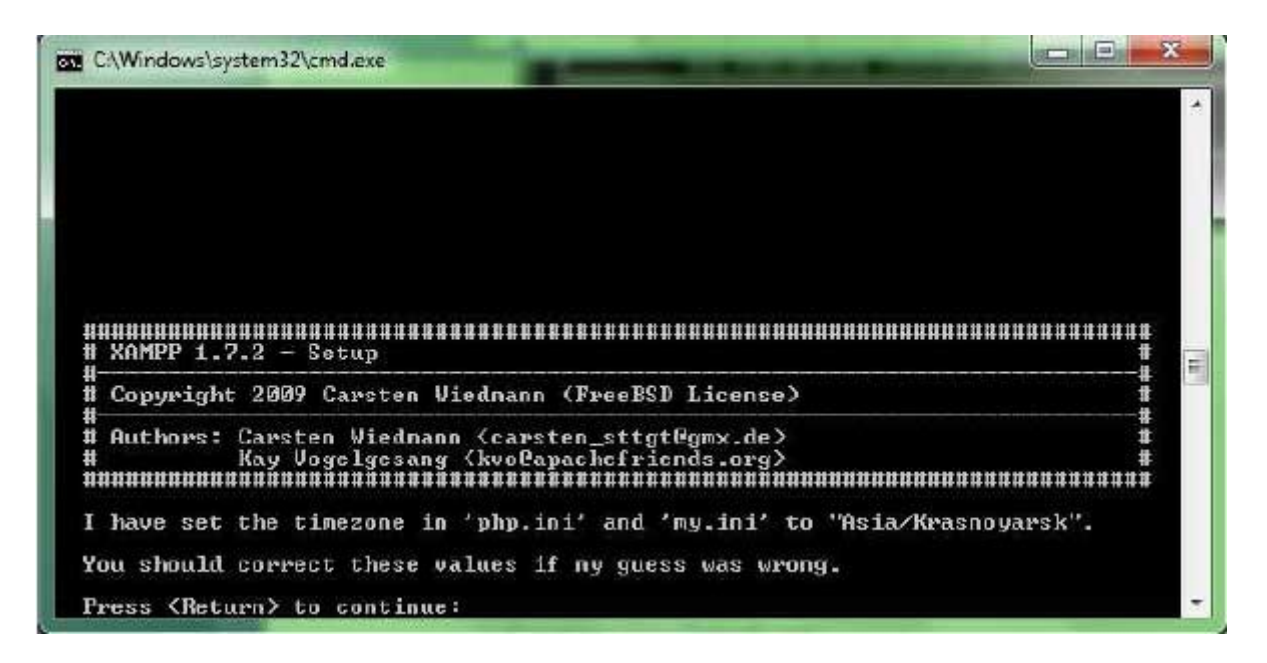

- Instalasi selesai, pilih 1 kemudian enter untuk menjalankan XAMPP Control Panel. Selanjutnya pilih X untuk keluar dari proses instalasi.
- Aktifkan Service "Apache" dan "MySQL" melalui XAMPP Control Panel. Klik tombol "Start". XAMPP Control Panel bisa diakses dari desktop atau start menu. Jika tidak ada, langsung saja akses ke C:/xampp/xampp-control.exe

|                                                                     | Shell<br>Setup                                                               |                                                  |            |            |
|---------------------------------------------------------------------|------------------------------------------------------------------------------|--------------------------------------------------|------------|------------|
| Modules                                                             | Autoba                                                                       | (market)                                         |            | Port-Check |
| Svc                                                                 | Apacne                                                                       | Start                                            | Admin      | Explore    |
| V Svc                                                               | MySql                                                                        | Start                                            | Admin      | SCM        |
| Svc                                                                 | FileZilla                                                                    | Start                                            | Admin      | Refresh    |
| Svc                                                                 | Mercury                                                                      | Start                                            | Admin      | Help       |
| Svc                                                                 | Tomcat                                                                       | Start                                            | Admin      | Exit       |
| AMPP Con<br>AMPP for<br>Nindows 6<br>Surrent D<br>Status Ch<br>Busy | trol Panel Ver<br>Windows Versi<br>.1 Build 7600<br>irectory: C:\x<br>ack OK | sion 2.5.8 (20<br>on 1.7.2<br>Platform 2<br>ampp | 309-07-28) |            |

- Sampai disini, Anda sudah berhasil menginstal XAMPP, artinya anda sudah berhasil instal PHP, APACHE dan MYSQL. Silahkan buka browser anda dan ketikkan <u>http://localhost</u> untuk memastikan XAMPP sudah selesai terinstal. Jika hasilnya seperti gambar di bawah ini, instalasi yang anda lakukan berjalan dengan sukses.

#### **INSTALASI PRESTASHOP**

Sekarang kita akan menginstal toko online anda dengan prestashop Ikuti langkah langkah berikut ini

Extract file prestahop 1.6.1.18.rar dengan memilih extract here seperti pada gambar dibawah ini

Buka browser anda dan ketikan localhost/tokoonline pada alamat url yang dituju

| Eile Edit View Higtory  | <u>B</u> ookmarks <u>T</u> ools <u>H</u> elp |                                             |          | - @ X   |
|-------------------------|----------------------------------------------|---------------------------------------------|----------|---------|
| 🧿 Instalasi Prestashop  | 🗙 🐠 New Tab                                  | × +                                         |          |         |
| <>> ♂ ☆ ŵ               | Q localhost/tokoonline                       | $\rightarrow$                               | ע Search | li∩ © ≡ |
| 🛞 Staff - Kampus Online | 📵 detikcom - Informasi 🙀 Yahoo - login       | 🛞 Sistem Informasi Akad 🕼 RUANG LOGIN KARYA | 🛞 Google |         |
| 15                      |                                              |                                             |          | *       |

Pilih bahasa indonesia untuk melanjutkan proses instalasi kemudian pilih berikutnya

| $\underline{F}ile  \underline{E}dit  \underline{V}iew  Hi\underline{s}tory  \underline{B}ookmarks  \underline{T}ools  \underline{H}elp$ |                                                                     |                                                                                                    |
|----------------------------------------------------------------------------------------------------|---------------------------------------------------------------------|----------------------------------------------------------------------------------------------------|
| 🌀 tutorial prestasi 🛛 😒 Tutorial Cara In 🚽 Dhian_I                                                                                      | Meidianto_C 🛛 🜀 tutorial xampp                                      | 📊 🛛 Tutorial Lengkap Call Modul-1-Instalasi-di 🦪 Instalasi Pre 🗙 🔞 localhost/phpri 🕇                                 |
| ← → C <sup>I</sup>                                                                                                    | nline/install/index.php?step=we                                     | elcome … 🗢 🏠 👱 🔍 Search 💷 🚍                                                                                          |
| 🛞 Staff - Kampus Online 👩 detikcom - Informasi                                                                                          | 🝸 Yahoo - login                                                     | Informasi Akad 🖾 RUANG LOGIN KARYA 🛞 Google                                                                          |
|                                                                                                    | Català (Catalan)                                                    | 🚖 Forum Support Dokumentasi Blog 🚖                                                                                   |
| 🚳 Presta Shop                                                                                                    | Deutsch (German)                                                    |                                                                                                    |
|                                                                                                    | English (English)                                                   |                                                                                                    |
| Instalasi Prestashon                                                                                                    | Español (Spanish)                                                   |                                                                                                    |
| instalasi Frestashop                                                                                                    | Français (French)                                                   | 000000                                                                                                    |
|                                                                                                    | Français CA (French)                                                |                                                                                                    |
| Pilih bahasa                                                                                                    | Hrvatski (Croatian)                                                 | Prestashop 1.6.1.18                                                                                                  |
| Perianijan lisensi                                                                                                    | Indonesia (Indonesia)                                               |                                                                                                    |
| i orjanjian noonor                                                                                                    | Italiano (Italian)                                                  | udah. Dalam waktu singkat, Anda akan bergabung di komunitas kami                                                     |
| Kompabilitas sistem                                                                                                    | Magyar (Hungarian)                                                  | nine. Seningga anda dapat membuat toko onine unik yang dapat                                                         |
| Informasi toko                                                                                                    | Nederlands (Dutch)                                                  | Ξ.                                                                                                    |
|                                                                                                    | Norsk (Norwegian)                                                   | on video tutorial, atau cek dokumentasi Prestashop.                                                                  |
| Konfigurasi sistem                                                                                                    | Polski (Polish)                                                     |                                                                                                    |
| Instalasi toko                                                                                                    | Português (Brasil)                                                  | *                                                                                                    |
|                                                                                                    | Indonesia <mark>(</mark> Indonesia)                                 |                                                                                                    |
|                                                                                                    |                                                                     |                                                                                                    |
|                                                                                                    | Pilihan bahasa diatas hanya bei<br>untuk toko Anda dari lebih 60 ba | erlaku ketika proses instalasi. Setelah terinstall, Anda dapat memilih bahasa<br>pahasa yang tersedia secara gratisi |
| ~                                                                                                    |                                                                     |                                                                                                    |
| Need help?                                                                                                    |                                                                     |                                                                                                    |
| Sign up for a                                                                                                    |                                                                     |                                                                                                    |
| support plan                                                                                                    |                                                                     |                                                                                                    |
|                                                                                                    |                                                                     |                                                                                                    |
|                                                                                                    |                                                                     |                                                                                                    |
|                                                                                                    |                                                                     |                                                                                                    |
|                                                                                                    |                                                                     | Berikutnya                                                                                                    |
|                                                                                                    |                                                                     | EN 🔺 🍡 📶 11/05/2018                                                                                                  |
|                                                                                                    |                                                                     |                                                                                                    |

PM Nusa Mandiri

### Kemudian cheklist seperti gambar di bawah ini

| <u>File Edit View History Bookmarks</u> <u>Tools Help</u> |                                                                                                    |            |
|-----------------------------------------------------------|----------------------------------------------------------------------------------------------------|------------|
| 🥱 Instalasi Prestashop 🛛 🗙 🍯 New Ta                       | ь × +                                                                                                    |            |
| ← → C <sup>a</sup>                                        | nline/install/index.php 🗉 🚥 😨 🏠 👱 🔍 Search                                                                                                    | II\ ⊡ ≡    |
| 🛞 Staff - Kampus Online 👩 detikcom - Informasi            | 🛐 Yahoo - login 🛞 Sistem Informasi Akad 🕼 RUANG LOGIN KARYA 🛞 Google                                                                                                    |            |
| ✓ Pilih bahasa                                            | Perjanjian lisensi                                                                                                    |            |
| Perjanjian lisensi                                        | Untuk menikmati fitur gratis lainnya di Prestashop, harap baca aturan lisensi dibawah. Prestasho<br>core dilisensikan dibawah OSL 3.0, sementara modul dan theme dilisensikan dibawah AFL 3.0.                                                                                                    | p          |
| Informasi toko                                            | sublicensable license, for the duration of the copyright, to do the following:                                                                                                    | •          |
| Konfigurasi sistem                                        | a. to reproduce the Original Work in copies, either alone or as part of a collective work<br>b. to translate, adapt, alter, transform, modify, or arrange the Original Work, thereby creating derivative                                                                                                    |            |
| Instalasi toko                                            | works ("Derivative Works") based upon the Original Work<br>c. to distribute or communicate copies of the Original Work and Derivative Works to the public, with the<br>proviso that copies of Original Work or Derivative Works that You distribute or communicate shall be<br>licensed under this Open Software License |            |
| •                                                         | d. to perform the Original Work publicly<br>e. to display the Original Work publicly<br>2. Grant of Patent License. Licensor grants You a worldwide rovalty-free non-exclusive sublicensable.                                                                                                    |            |
| Need help?                                                | license, under patent claims owned or controlled by the Licensor that are embodied in the Original Work a                                                                                                    | is ▼ E     |
| Sign up for a support plan                                | 🗹 Saya setuju dengan syarat dan ketentuan diatas.                                                                                                    |            |
| lika butub bantusa. Anda da                               | Kembali Berikutny                                                                                                    | a          |
| Jika butun bantuan, Anda da                               | par menuaparkan bantuan knosus uau tim kanni. Dukumentasi resmi juga tersebia sebagai panduan.                                                                                                    |            |
|                                                           |                                                                                                    | . 15:33    |
|                                                           |                                                                                                    | 11/05/2018 |

#### Isi nama toko anda

| Ene Ent Anna Lighter Former   | ne Toor Dab               |                                |                                |                   |                |
|-------------------------------|---------------------------|--------------------------------|--------------------------------|-------------------|----------------|
| 🕱 Instalasi Prestashop        | 🗙 😆 New Tab               | × +                            |                                |                   |                |
| <> C @ 0                      | localhost/tokoonline/inst | al/index.php                   | 🗉 🚥 💟 🏠                        | ⊥ Q Search        | lir\ ©D ≡      |
| 🛞 Staff - Kampus Online 👩 det | tikcom - Informasi 🍸 Ya   | hoo - login 🛛 🛞 Sistem Informa | si Akad (Jar RUANG LOGIN KARYA | 🛞 Google          |                |
|                               |                           |                                | Forur                          | m Support Dokumer | itasi i Blog 🔺 |
| (a) Prestash                  |                           |                                |                                |                   |                |
| Instalasi Pres                | tashon                    |                                | G                              |                   |                |
| Instaldsi Fies                | stashop                   |                                | Q                              |                   |                |
| Plih bahasa                   | Inform                    |                                | 4-                             |                   |                |
|                               | Inform                    | iasi tentang toko An           | ua                             |                   | -              |
| Perjanjian lisensi            |                           |                                |                                |                   | -              |
| ✓ Kompabilitas sistem         | Nama To                   | ko toko                        | online                         |                   |                |

Isi kegiatan toko anda

Lengkapi data data nya sesuaikan dengan data anda setelah itu pilih berikut nya Pastikan anda mengingat untuk alamat email dan password yang anda isikan karena ini akan kembali anda gunakan pada halaman login administrator

| <u>File Edit View History Bookmarks</u> <u>Tools H</u> elp                             |                                                                                                    |                                                                                                    |                                                                                                    | - F               | x  |
|----------------------------------------------------------------------------------------|----------------------------------------------------------------------------------------------------|----------------------------------------------------------------------------------------------------|----------------------------------------------------------------------------------------------------|-------------------|----|
| 🔞 Instalasi Prestashop 🛛 🗙 🌖 New Ta                                                    | ь х +                                                                                                    |                                                                                                    |                                                                                                    |                   |    |
| $\leftrightarrow$ $\rightarrow$ C $\textcircled{a}$ $\textcircled{i}$ localhost/tokoon | nline/install/index.php                                                                                                    | ▣ … ◙ ☆                                                                                                    | ⊻ Q Search                                                                                                    | \ 🗊               | ≡  |
| Staff - Kampus Online detikcom - Informasi                                             | 🍸 Yahoo - login                                                                                                    | nformasi Akad 🕼 RUANG LOGIN KARYA                                                                                                    | 🛞 Google                                                                                                    |                   |    |
|                                                                                        | Negara                                                                                                    | Indonesia 🔹                                                                                                    |                                                                                                    |                   | ^  |
| ۲                                                                                      | Zona waktu toko                                                                                                    | US/Eastern •                                                                                                    |                                                                                                    |                   |    |
| Need help?<br>Sign up for a<br>support plan                                            | Akun Anda                                                                                                    |                                                                                                    |                                                                                                    |                   |    |
|                                                                                        | Nama Depan                                                                                                    | dony *                                                                                                    |                                                                                                    |                   |    |
|                                                                                        | Nama Belakang                                                                                                    | oscar                                                                                                    |                                                                                                    |                   |    |
|                                                                                        | Alamat email                                                                                                    | oscar@gmail.com *                                                                                                    | Alamat email ini akan menjadi userna:<br>Anda untuk mengakses backoffice.                                                                              | ne                |    |
|                                                                                        | Password toko                                                                                                    | •••••••                                                                                                    | Min. 8 karakter                                                                                                    |                   |    |
|                                                                                        | Tulis ulang password untuk<br>konfirmasi                                                                                                    | ••••••                                                                                                    |                                                                                                    |                   | E  |
|                                                                                        | Semua informasi yang diberikan, akan<br>PrestaShop untuk dapat menanggapi p<br>rekanan yang bekerja sama dengan ka<br>hak untuk untuk mengakses, ralat dan | dikumpulkan dan digunakan untuk pemrosesan data<br>bermintaan Anda. Data personal ini dapat saja dikom<br>ami. Dibawah aturan "Act on Data Processing, Data<br>menentang penggunaan data personal Anda melalu | dan keperluan statistik, hal ini diperlukan<br>unikasikan dengan penyedia layanan dan<br>Files and Individual Liberties" Anda memilil<br>i tautan ini. | bagi<br>ci        |    |
|                                                                                        | Kembali                                                                                                    |                                                                                                    | Berikutnya                                                                                                    |                   | -  |
| -<br>                                                                                  |                                                                                                    |                                                                                                    | EN 🔺 🎼 📶                                                                                                    | 15:38<br>11/05/20 | 18 |

Pembuatan data base sesuaikan dengan gambar di bawah ini kemudian pilih test koneksi lalu pilih mencoba membuat database secara otomatis

Kemudian pilih lagi tes koneksi jika tampilan sudah sesuai dengan gambar di bawh ini lanjutkan dengan memilih berikut nya

| <u>File Edit View History Bookmarks Tools H</u> elp                     |                                                                                                    |                                     |                                  |         |  |
|-------------------------------------------------------------------------|----------------------------------------------------------------------------------------------------|-------------------------------------|----------------------------------|---------|--|
| 🕱 Instalasi Prestashop 🛛 🗙 😆 New Ta                                     | ab × +                                                                                                    |                                     |                                  |         |  |
| $\leftrightarrow$ $\rightarrow$ C $\textcircled{0}$ localhost/tokod     | online/install/index.php                                                                                                    | 🛡 🏠                                 | ▲ Q Search                       | II\ Ɗ ≡ |  |
| 🛞 Staff - Kampus Online 🏼 detikcom - Informasi                          | i 🝸 Yahoo - login ᠂ Ə Sistem Informas                                                                                                    | i Akad 🕼 RUANG LOGIN KARYA          | 🛞 Google                         |         |  |
| <ul> <li>✓ Perjanjian iisensi</li> <li>✓ Kompabilitas sistem</li> </ul> | Untuk menggunakan Prestashop, Anda harus <mark>membuat database</mark> untuk menyimpan semua data terkait dengan<br>aktivitas toko Anda.<br>Harap lengkapi field dibawah ini agar Prestashop dapat terhubung ke database Anda |                                     |                                  |         |  |
| ✓ Informasi toko                                                        |                                                                                                    |                                     |                                  |         |  |
| ▶ Konfigurasi sistem                                                    | Alamat server database                                                                                                    | localhost                           |                                  |         |  |
| Instalasi toko                                                          | Port default adalah 3306. Untuk mengg<br>misalnya ":4242".                                                                                                    | unakan port yang berbeda, tambahk   | kan nomor port diakhir nama serv | er,     |  |
|                                                                         | Nama database                                                                                                    | dbtoko                              |                                  |         |  |
| Need help?                                                              | User database                                                                                                    | root                                |                                  |         |  |
| Sign up for a                                                           | Password database                                                                                                    |                                     |                                  |         |  |
| support plan                                                            | Tables Prefix                                                                                                    | ps_                                 |                                  |         |  |
|                                                                         | Tes koneksi ke database sekaran                                                                                                    | g!                                  |                                  | E       |  |
|                                                                         | <ul> <li>Berhasil terhubung ke database</li> </ul>                                                                                                    |                                     |                                  |         |  |
|                                                                         | Kembali                                                                                                    |                                     | Berikutnya                       | •       |  |
| Jika butuh bantuan, Anda da                                             | apat mendapatkan bantuan khusus dati ti                                                                                                    | m kami. Dokumentasi resmi juga te   | ersedia sebagai panduan.         |         |  |
| Forur                                                                   | n resmi   PrestaShop.com   Support   Doku                                                                                                    | mentasi   Hubungi kami   © 2007-204 | 18                               | -       |  |
| 🚱 🛛 🧕 💽 🚔 🚺 🚾 😣                                                         |                                                                                                    |                                     |                                  |         |  |

Harap sabar menunggu proses instalasi

| Edit View Higtory Bookmarks Tools       | Helb                                             | @-                                                                                                    |
|-----------------------------------------|--------------------------------------------------|----------------------------------------------------------------------------------------------------|
| Instalasi Prestashop 🛛 🗙 🚳 🛚            | New Tab × +                                      |                                                                                                    |
| ⇒ × ŵ ⊡ localhost/                      | tokoonline/install/index.php                     | 😇 🏠 👱 🔍 Search 🛛 🗤 🖽                                                                                                    |
| taff - Kampus Online 🛛 detikcom - Info  | ormasi 🕎 Yahoo - login 🛞 Sistem Informasi Akad 🕼 | RUANG LOGIN KARYA 🛞 Geogle                                                                                                    |
| 🚱 PrestaShop                            |                                                  | Porum Support Dokumentazi Błog                                                                                                    |
| Instalasi Prestasho                     | q                                                | $\bigcirc \bigcirc \bigcirc \bigcirc \bigcirc \bigcirc \bigcirc \bigcirc \bigcirc \bigcirc \bigcirc \bigcirc \bigcirc \bigcirc \bigcirc \bigcirc \bigcirc \bigcirc \bigcirc $ |
| ✓ Pilih bahasa                          | St Membuat file settings.inc                     |                                                                                                    |
| <ul> <li>Perjanjian lisensi</li> </ul>  |                                                  | 0%                                                                                                    |
| <ul> <li>Kompabilitas sistem</li> </ul> |                                                  |                                                                                                    |
| <ul> <li>Informasi toko</li> </ul>      |                                                  |                                                                                                    |
| <ul> <li>Konfigurasi sistem</li> </ul>  |                                                  |                                                                                                    |
| Instalasi toko                          |                                                  |                                                                                                    |
|                                         |                                                  |                                                                                                    |
| •                                       |                                                  |                                                                                                    |
| Need help?                              |                                                  |                                                                                                    |
| Sign up for a<br>support plan           |                                                  | - 🖬 🥶 📰 🖉                                                                                                    |
| erring data from localhost              | Customize Your Design!                           | Custom Store Modules                                                                                                    |
|                                         |                                                  | EN - 📷 all 1564                                                                                                    |

Selamat toko online pertama anda sudah terinstal

| Eile Edit View Higtory Bookmarks Lools Help   |                                                                                                    | х |
|-----------------------------------------------|----------------------------------------------------------------------------------------------------|---|
| 😨 Instalasi Prestashop 🛛 🗙 🧕 New T            | ab × +                                                                                                    |   |
| ← → C @ O localhost/toke                      | online/instal/index.php 🚥 😨 🏠 👱 🔍 Search 🛚 🗈 🗖                                                                                                    | ≡ |
| 🛞 Staff - Kampus Online 👩 detikcom - Informas | si 🦹 Yahoo - login 🛞 Sistem Informasi Akad 🕼 RUANG LOGIN KARYA 🛞 Google                                                                                                    |   |
| 🚱 Presta <mark>Shop</mark>                    | Forum Support Dokumentasi Blog                                                                                                    | Î |
| Instalasi Prestashop                          | $\odot \odot \odot \odot \odot \odot \odot$                                                                                                    | = |
| ✓ Pilih bahasa                                | Proses instalasi selesai !                                                                                                    |   |
| ✓ Perjanjian lisensi                          | Proses instalasi berhasil dan selesai. Terima kasih telah menggunakan PrestaShop !                                                                                                    |   |
| ✓ Kompabilitas sistem                         | Harao ingat informasi login Anda barkut ini:                                                                                                    | L |
| ✓ Informasi toko                              | range ngan environse regin e enas seminar en.                                                                                                    |   |
| ✓ Konfigurasi sistem                          | Email oscan@gmail.com                                                                                                    |   |
| Instalasi toko                                | Password (Tampil)                                                                                                    |   |
| Need help?<br>Sign up for a<br>support plan   | Untuk alasan keamanan, folder "install" sebaiknya dihapus.            Image: Sebaiknya dihapus         Image: Sebaiknya dihapus |   |
| 🚯 i 🕹 💿 🚞 🕻                                   | N * N # 1553<br>11/05/2018                                                                                                    | 1 |

🕽 🗢 📕 🕨 Computer 🔸 System (C:) 🕨 xampp 🕨 htdocs 🕨 tokoonline 🕨 ✓ 4 Search tokoonline Q Organize 🔻 늵 Open Include in library 🔻 Share with 💌 New folder = • 2 Name Date modified Туре Size 쑦 Favorites 🧮 Desktop Adapter 11/05/2018 15:17 File folder \rm Downloads 퉬 admin 11/05/2018 15:17 File folder 🖳 Recent Places 퉬 cache 11/05/2018 15:54 File folder classes 11/05/2018 15:17 File folder ز Libraries 퉬 config 11/05/2018 15:55 File folder Documents Controllers 11/05/2018 15:17 File folder J Music Core 11/05/2018 15:17 File folder Pictures 📕 css der Open 📑 Videos 鷆 docs der Open in new window 📗 download der 7-Zip . 💻 Computer 📗 img der Scan with Microsoft Security Essentials... 🏭 System (C:) 🌗 install der Share with • 👝 Data (D:) 🔰 js der Shared Folder Synchronization Þ 📢 My Web Sites on N Iocalization der Restore previous versions 퉬 log der Include in library 📬 Network Þ 퉬 mails der 🐌 modules ۲ Add to archive... der Add to "install.rar" ۲ 퉬 override der 퉬 pdf Compress and email... der 📗 themes 1 Compress to "install.rar" and email der 📗 tools der Send to . 퉬 translations der Cut 퉬 upload der webservice Сору der .htaccess CESS File 3 KB Create shortcut error500.html HTML Doc... 3 KB Delete a ..... <u>р и</u>р Rename install Date modified: 11/05/2018 File folder Properties EN 🔺 😼 .atil 11/05/20 -W C

#### Untuk keamanan sebaiknya hapus folder instal

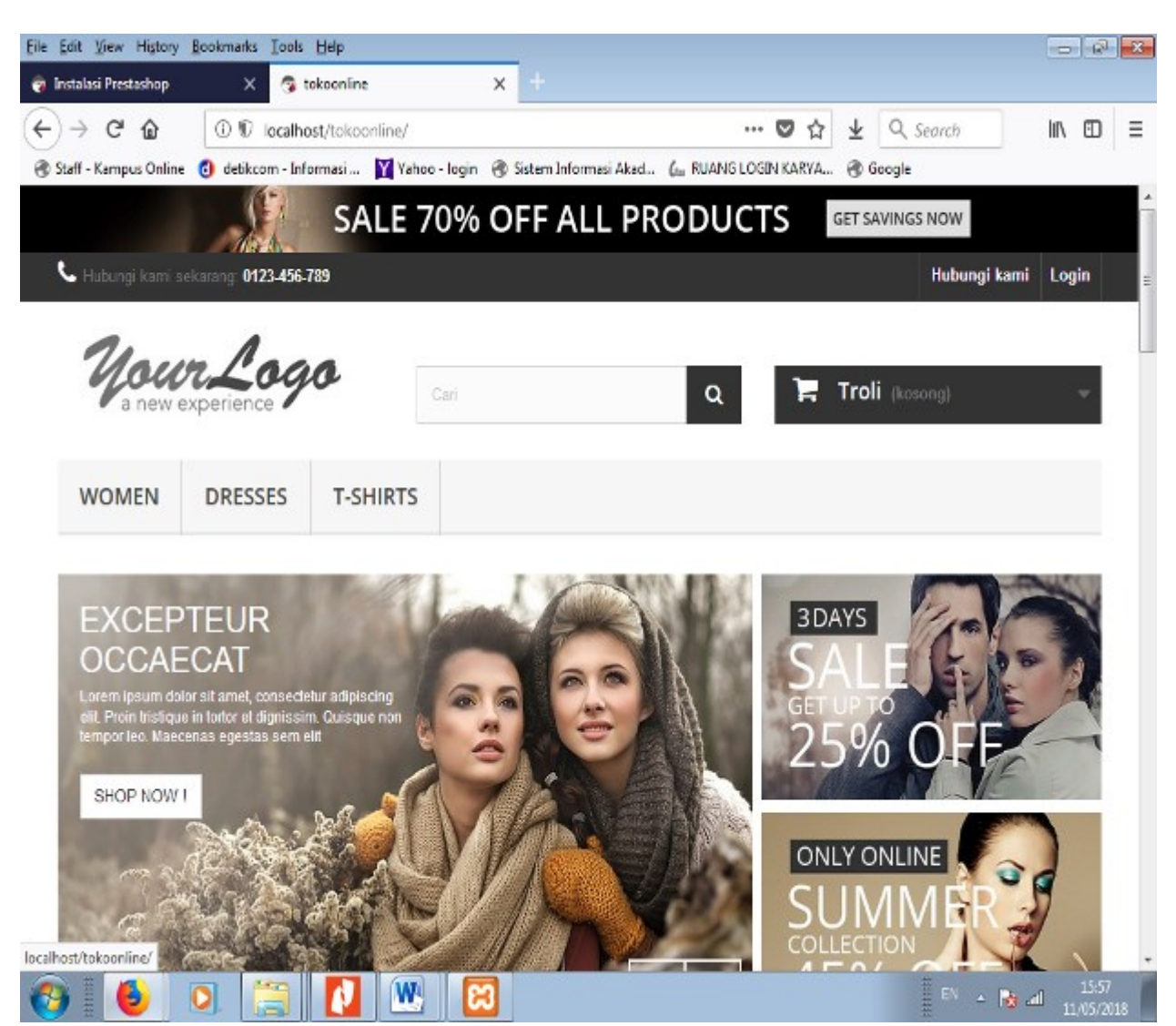

Ketikan localhost/tokoonline pada url browser anda untuk melihat hasil web toko online anda

# BAB 3

# KONFIGURASI TOKO ONLINE

Tentu nya toko online yang telah anda buat pada bab sebelum nya tidak sesuai dengan produk yang akan anda jual. Untuk itu pada bab ini saya akan mencontohkan bagaimana cara kita meng konfigurasi web online ini sesuai dengan produk apa yang akan anda jual. Silahkan ikuti langkah – langkah dibawah ini.

Ketikan pada url beowser anda localhost/tokoonline/admin untuk membuka halaman login bagi administrator web kemudian isikan email dan password yang sudah anda isikan tadi pada prose instalasi kemudian pilih login

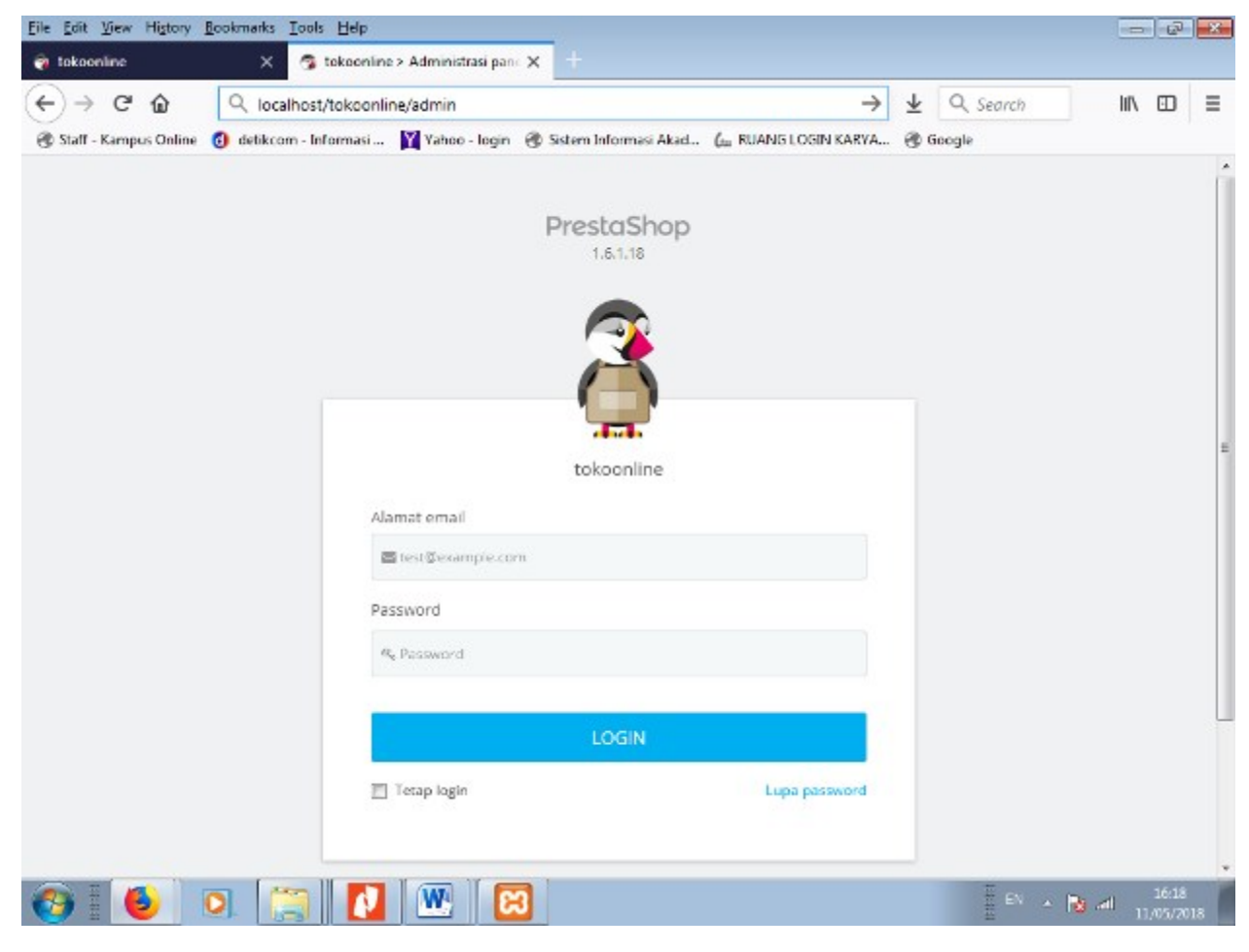

PM Nusa Mandiri

Ini adalah tampilan halaman adminstrator anda yang akan anda gunakan untuk mengelola toko online anda

Sekarang kita akan menambah kan kategori produk baru untuk ditampilkan sebagai menu Pilih menu katalog yang ada di sebelah kiri layar anda kemudian pilih menu kategori

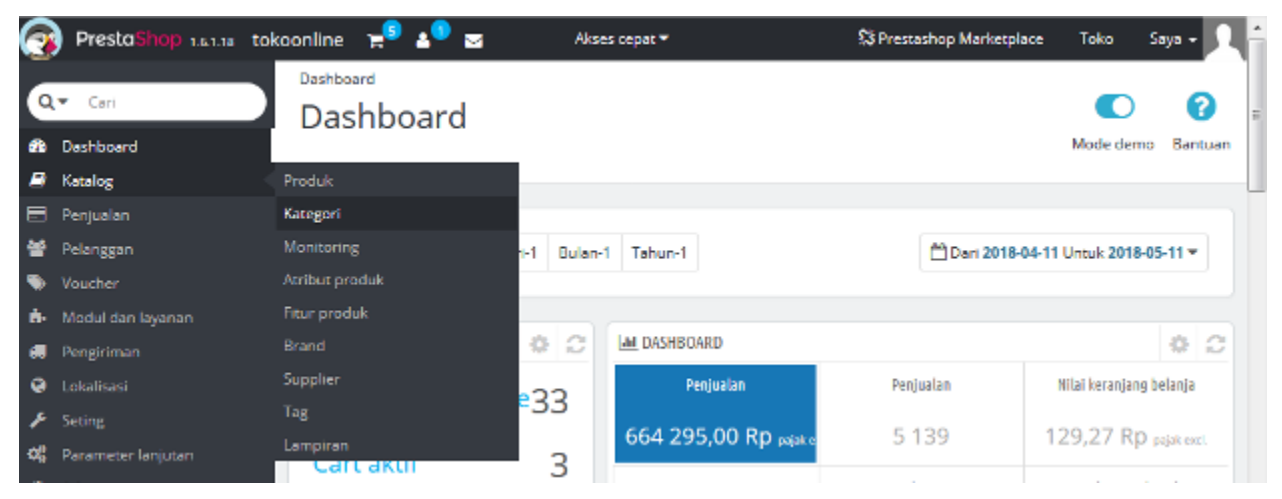

Pada halam kategori pilih menu tambah kategori baru yang berbentuk logo +

| <u>Eile Edit View History Bookman</u> | ks <u>T</u> ools <u>H</u> elp       |                               |                          | - @ 🔀               |
|---------------------------------------|-------------------------------------|-------------------------------|--------------------------|---------------------|
| Women - tokoonline                    | 🗙 👌 Dashboard - tokoonline 🛛 🗙      | 🚳 Kategori - tokoonline       | <b>x</b> +               |                     |
| (←) → C @ 0                           | ocalhost/tokoonline/admin0794brid9/ | index.php?controller=AdminC   | 🛡 🏠 👱 🔍 Search           | 1\ ⊡ ≡              |
| 🛞 Staff - Kampus Online 👩 detil       | kcom - Informasi 🍸 Yahoo - login    | Sistem Informasi Akad 🕼 RUANG | LOGIN KARYA 🛞 Google     |                     |
| PrestaShop 1.6.1.18 to                | okoonline 😒 💵 🔤                     | Akses cepat 🔻                 | 🕄 Prestashop Marketplace | Toko Saya 🕶 🔍 🔶     |
| Q- Cari                               | Katalog / Kategori<br>Kategori      | 0                             | ń.                       | 0                   |
| Dashboard                             |                                     | Tambah ka<br>Tamb             | n layanan yang direka    | omendasikan Bantuan |
| Katalog                               |                                     |                               |                          |                     |

Isikan nama kategori "Anak" pada nama

Kemudian pilih menu buka semua untuk melihat posisi kategori yang akan kita buat Pastikan kategori yang kita buat terletak pada posisi beranda kemudian pilih simpan Menampilkan kategori anak dapa dilakukan dengan cara memilih menu modul dan layanan Kemudian pilih modul dan layanan

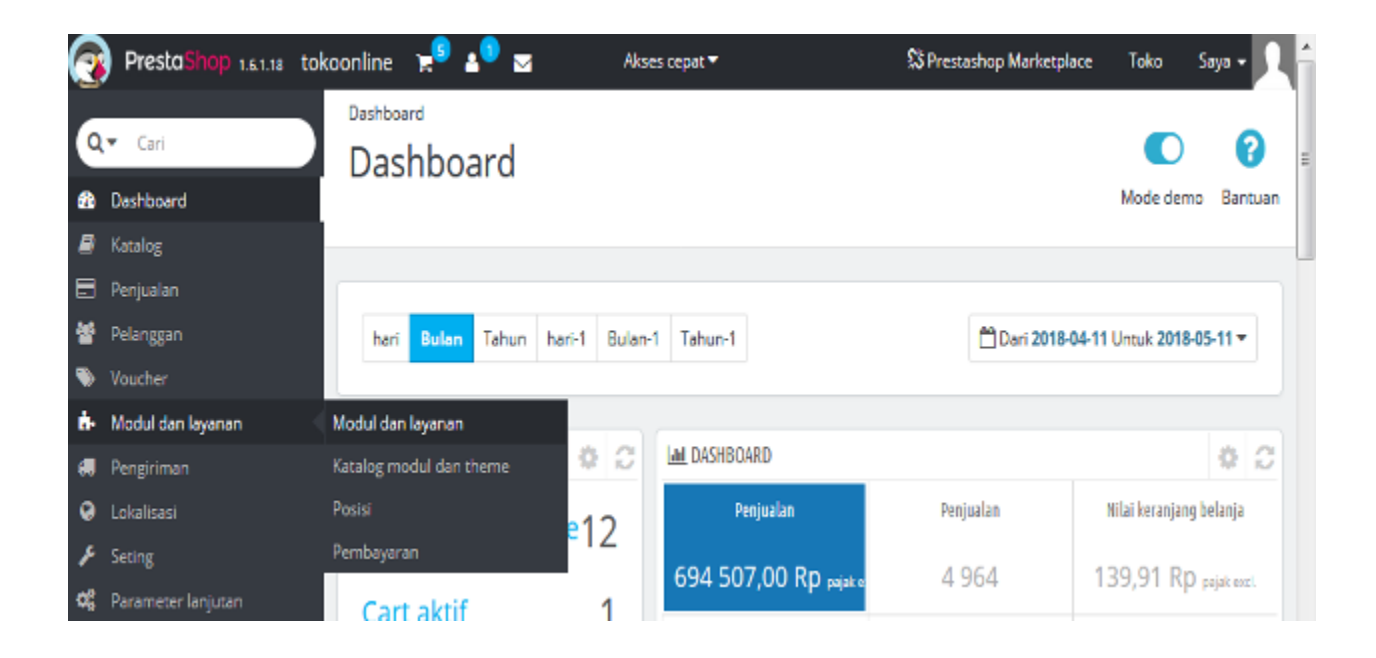

Pada halaman modul dan layanan pilih konfigurasi pada modul menu horizontal

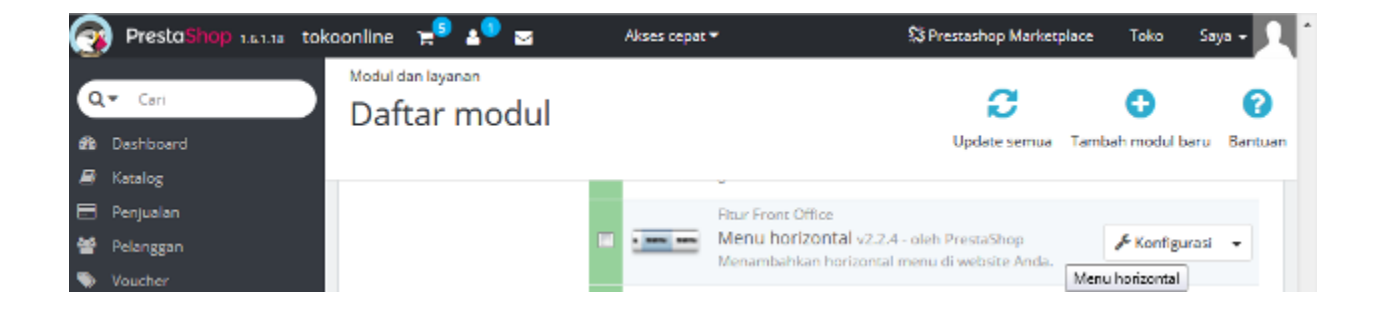

Pada halaman modul menu horizontal pilih kategori anak pada item yang tersedia kemudian pilih tambah setelah itu pilih simpan

Menambahkan produk baru bisa dilakukan dengan memilih menu katalog kemudian produk

| 0        | PrestaShop 1.61.18 t                        | okoonline 😭 🐴 🖂            | Akses cepat 👻        |                            | S Prestashop Market   | place Toko             | Saya 🗸 👤   | ^ |
|----------|---------------------------------------------|----------------------------|----------------------|----------------------------|-----------------------|------------------------|------------|---|
| Q<br>80  | <ul> <li>Cari</li> <li>Dashboard</li> </ul> | Ratalog / Produk<br>Produk |                      | <b>T</b> ambah produk baru | Modul dan layanan yar | •<br>ng direkomendasik | an Bantuan |   |
|          | Katalog                                     | Produk                     |                      |                            |                       |                        |            |   |
| 8        | Penjualan                                   | Kategori                   |                      |                            |                       |                        |            |   |
| 앹        | Pelanggan                                   | Monitoring                 |                      |                            |                       |                        |            |   |
| ۲        |                                             | Atribut produk             | gori                 |                            |                       |                        |            |   |
| ÷.       | Modul dan layanan                           | Fitur produk               |                      |                            |                       |                        |            | = |
|          | Pengiriman                                  |                            |                      |                            |                       |                        |            |   |
|          | Lokalisasi                                  | Supplier                   |                      |                            |                       |                        |            |   |
| p        | Seting                                      |                            |                      |                            |                       | 066;                   | 이 2 목      |   |
| <b>Q</b> | Parameter lanjutan                          | Lampiran                   | ma 🔽 🔺 Referensi 💌 🔺 | Kategori 💌 🔺 Harga d       | lasar 🏹 🔺 Harga Final | Jumlah 🔽 🔺             | Status:    |   |

Pada halaman produk pilih menu tambah produk baru kemudian isi nama produk di bagian informasi kemudian pilih simpan dan tetap pada halam ini

Kemudian pilih harga untuk memasukan harga jual setelah pajak produk kemudian simpan

Pada menu stok isikan jumlah stock produk nya kemuadin pilih simpan dan tetap pada halaman ini

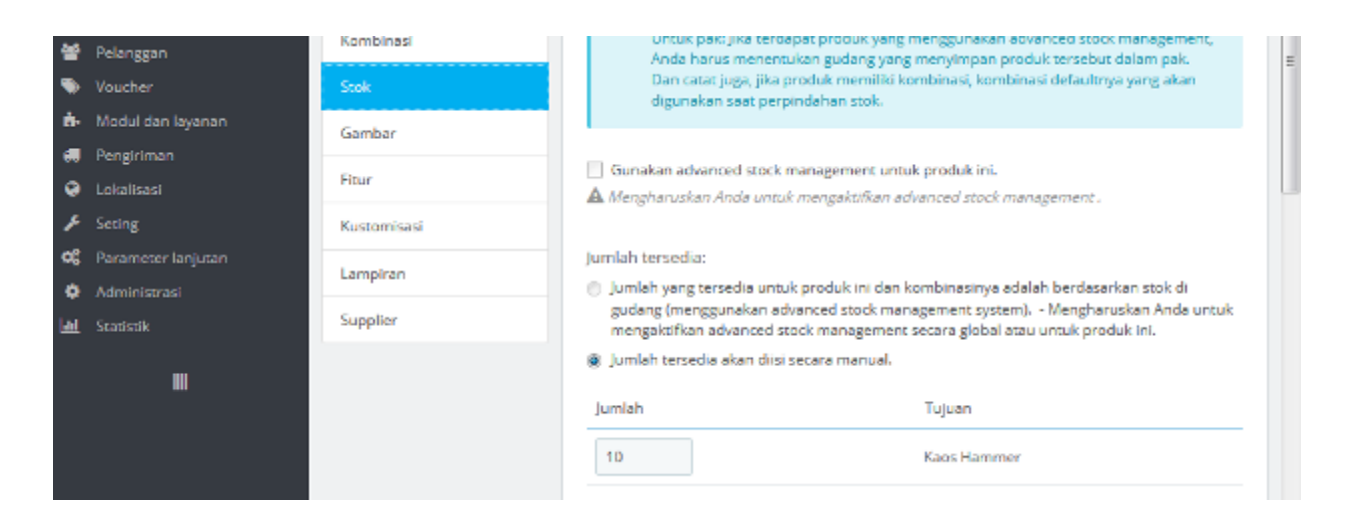

Pada menu kategori buat seperti gambar di bawah ini kemudian pilih simpan dan tetap pada halaman ini

| ė.         | Modul dan layanan         | Kategori    |                 |
|------------|---------------------------|-------------|-----------------|
| •          | Pengiriman<br>Lokalisasi  | Pengiriman  | Eccanda Eccanda |
| ۶          | Seting                    | Kombinasi   | 🖾 🗁 Tops        |
| о <u>р</u> | Parameter lanjutan        | Stok        | • T-shirts      |
| se<br>Lat  | Administrasi<br>Statistik | Gambar      |                 |
|            |                           | Fitur       | Casual Dresses  |
|            |                           | Kustomisasi | Evening Dresses |
|            |                           | Lampiran    | V CAnak         |
|            |                           | Supplier    | 🖬 🔹 Kaas        |

Pilih gambar untuk memasukan gambar kedalam menu produk kemudian pilih tambah file kemudian pilih unggah file kemudian pilih simpan

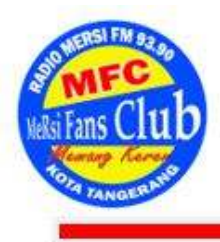

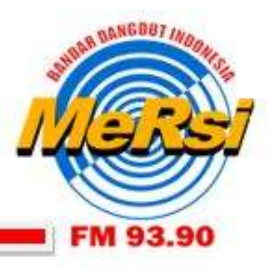

No Surat : 03/MFC/IV/2020

Perihal : Surat Keterangan Pengabdian Masyarakat MeRsi Fans Club

### <u>SURAT KETERANGAN</u>

Yang bertandatangan di bawah ini, Ketua MeRsi Fans Club, dengan ini menerangkan bahwa:

| Nama Lembaga | : Sekolah Tinggi Manajemen Informatika dan Komputer Nusa Mandiri   |
|--------------|--------------------------------------------------------------------|
| Alamat       | : Jl. Damai No. 8, Warung Jati Barat (Margasatwa), Jakarta Selatan |
| Prodi        | : Sistem Informasi                                                 |

Dengan susunan kepanitiaan, tema/judul kegiatan, dan waktu pelaksanaan sebagai berikut:

| KEPANITIAAN NAMA                                                 |                                  | TEMA/<br>JUDUL  | HARI/<br>TANGGAL            |
|------------------------------------------------------------------|----------------------------------|-----------------|-----------------------------|
| Penanggung Jawab                                                 | Dr. Dwiza Riana, S.Si, MM, M.Kom |                 |                             |
| Ketua PelaksanaRani Irma Handayani, M.KomTutorNurmalasari, M.Kom |                                  | D 1 (           |                             |
|                                                                  |                                  | Pembuatan       |                             |
| Anggota                                                          | Tuti Haryanti, M.Kom             | Aplikasi E-     | Minggu,<br>19 April<br>2020 |
|                                                                  | Titin Kristiana, M.Kom           | Media Pemasaran |                             |
|                                                                  | Frieyadie, M.Kom                 |                 |                             |
|                                                                  | Selsi Sandhika Erasta            | Komunitas Mersi |                             |
|                                                                  | Reza Alfianzah                   | Fans Club       |                             |
|                                                                  | Nurulfah Riyanah                 |                 |                             |
|                                                                  | Aulia Dika Jayanti               |                 |                             |

Telah melaksanakan kegiatan pengabdian kepada masyarakat bagi MeRsi Fans Club secara online dengan menggunakan aplikasi zoom.

Demikian surat keterangan ini dibuat untuk dapat dipergunakan sebagaimana mestinya.

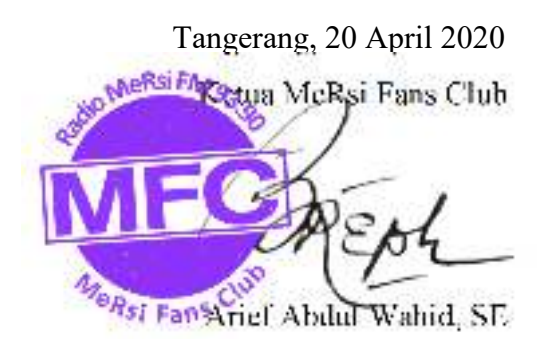

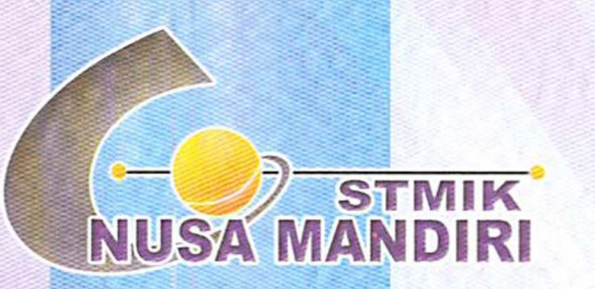

Sertifikat

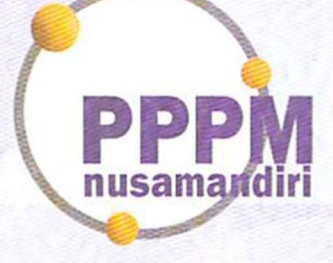

Diberikan Kepada

# Nurmalasari, M.Kom

#### Sebagai Tim Tutor

Pengabdian Masyarakat yang diadakan di Radio Mersi Fm 93,90 dan diselenggarakan oleh Pusat Penelitian dan Pengabdian Masyarakat STMIK Nusa Mandiri Jakarta pada tanggal 19 April 2020 dengan materi Pembuatan Aplikasi E-Commerce Sebagai Media Pemasaran Produk Bagi Komunitas Mersi Fans Club.

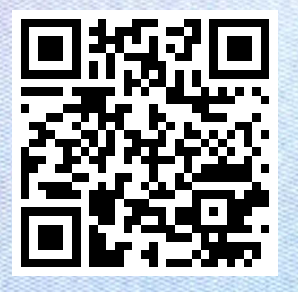

Jakarta,26 April 2020 Ketua PPPM STMIK Nusa Mandiri Jakarta PPPM nusamandiri Popon Handayani, S.Kom, M.Kom

www.nusamandiri.ac.id

Pusat Penelitian dan Pengabdian Masyarakat Nusa Mandiri